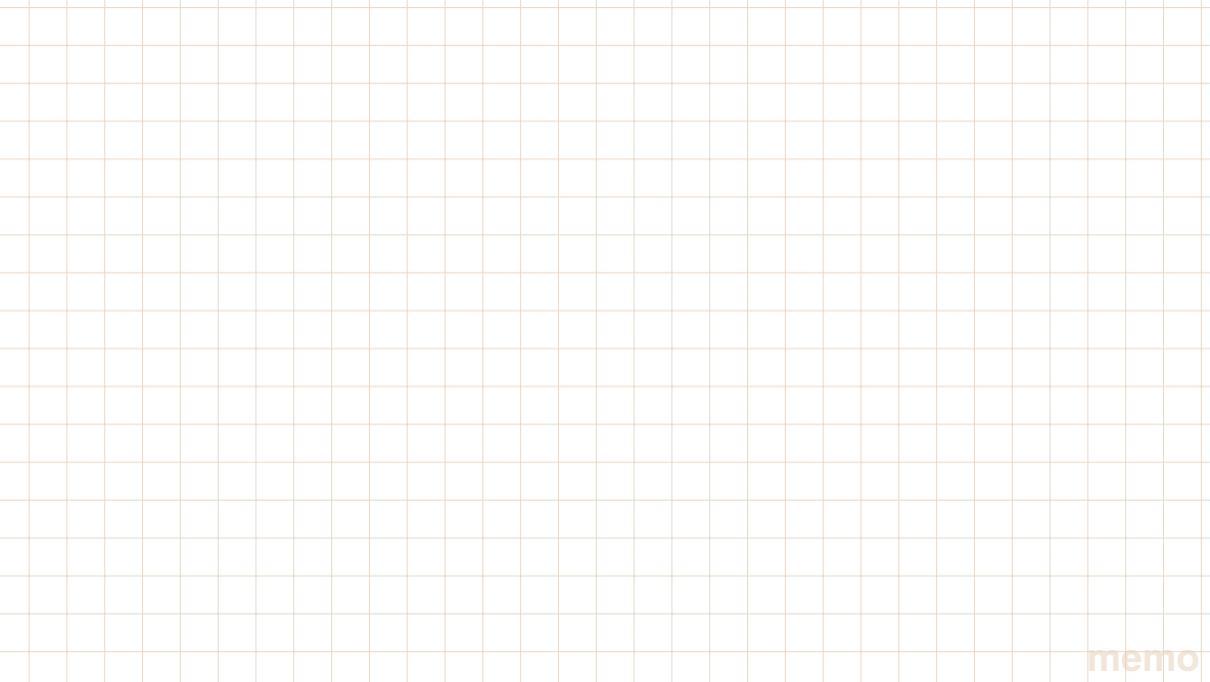

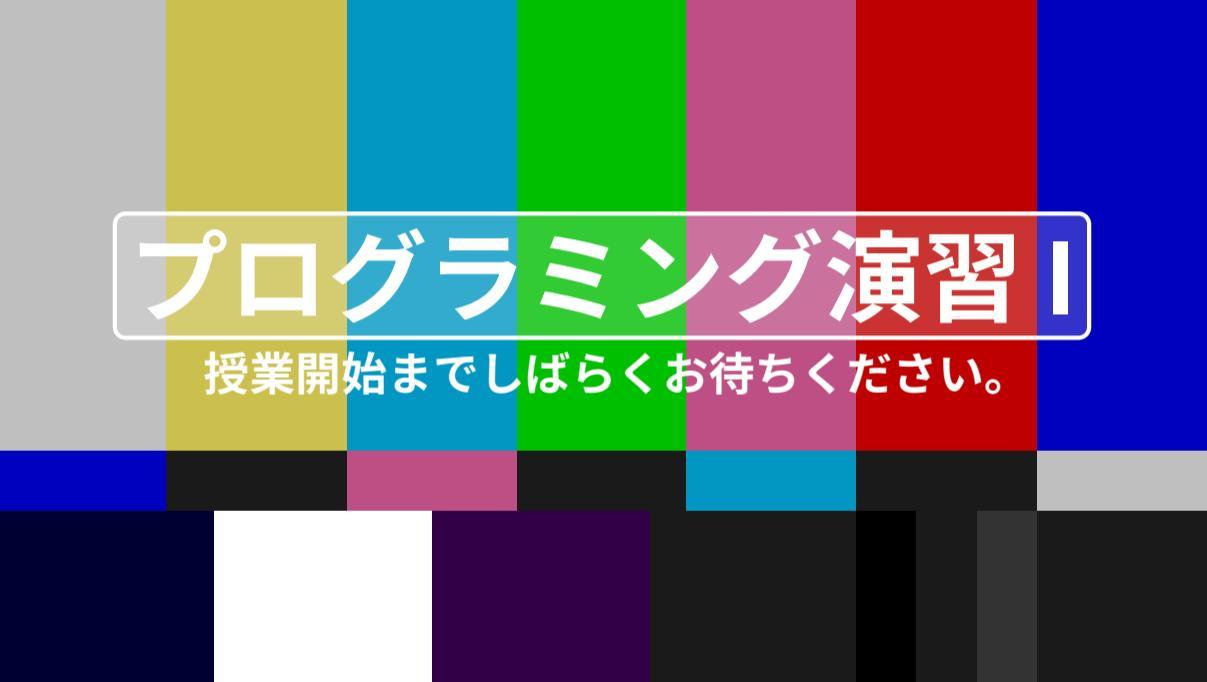

#### 授業前にこれを見ている人へ。

- 内容を先に読んで予習しておくことは大いに結構なことだと思います。ぜひ予習してください。
- 内容は随時更新しています。授業前に再度最新版を 確認してください。
- 。課題の提出 (Google Forms によるもの) は **授業当日の** 指示があるまで行わないように してください。

#### 自習教材その 1: Paiza ラーニング

- 1. ブラウザで https://paiza.jp/works を開く。
- 2.【新規登録】をクリック。
- 3.【Google で登録】→《アカウントの選択》で**工大の組織アカウントを選ぶ**。→ 認証を 行う。
- 4. (右上の)【ユーザー】→【クーポンコード入力】と進みクーポンコードを入力する。
- 5.【講座一覧】→【Python3】→【Python 体験編】と進み講座を始める。

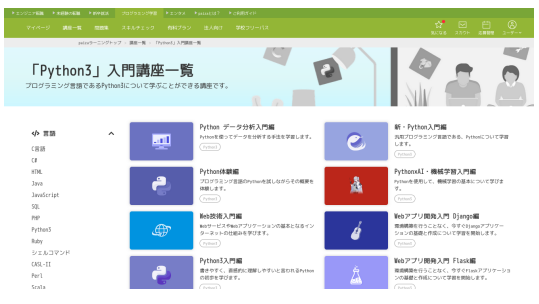

#### 自習教材その 2: prog-8

- **1.** ブラウザで https://prog-8.com を開く。
- **2.** 無料会員登録 をクリック。
- 3.【Google で続ける】→《アカウントの選択》で**工大の組織アカウントを選ぶ**。
- **4.**【コース一覧】→【Command Line】と進みレッスンを始める。

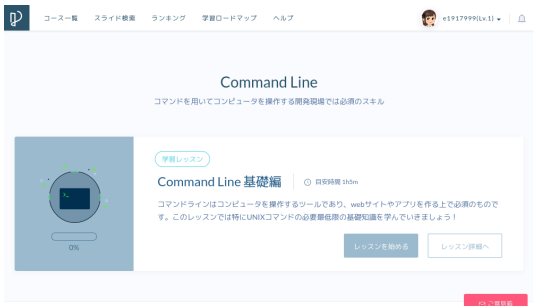

#### 環境構築状況の確認 (わからなければ SA に助けてもらう。)

#### Windows PC の人は以下をチェック

- Debian アプリを起動して、(設定をいじってなければ)『自分で決めたユーザ 名 @ 何か文字列: \$』と表示される。
- Debian の画面で python3 --version と入力するとPython 3.??.?みたい な表示が出る。
- スタートボタン→(Windows 11 の人はすべてのアプリ)→「V」欄→Visual Studio Code が起動できる。

#### Mac の人は以下をチェック

- ターミナルを開き、type python3 と入力し、返ってきた文字列の中に homebrew もしくは local が含まれる。
- LaunchPad もしくは Finder あるいはターミナルから VSCode が起動できる。

#### おまけ

#### Windows

Microsoft 社製の OS(ソフトウェアの一種)。パソコンのことではない。

#### Windows PC

OS として Windows が動いているパソコンのこと。ただし、Windows で使うことを想定した PC に、 Windows 以外の OS(Linux 等) を入れている場合も "Windows PC" と言うことが (変だけれど) ふつうに ある。

#### Mac

Apple 社製のパソコン。ソフトウェアではなく、**パソコンのこと**。M は大文字。昔は Macintosh いう製 品名だったが、今は Mac。MacBook は Mac の一種。

#### macOS

Mac で使う OS(ソフトウェアの一種)。Windows と同じカテゴリの言葉。mac は小文字で OS は大文字。 間にスペースを入れない。Windows が動くパソコンを "Windows PC" と言うが、macOS が動くパソコン を "macOS PC" と言うことは(理屈の上では正しいはずなのだけど)まずない。

#### • PC

広義には (Mac も含めた) パソコン全般を、狭義には Windows PC を表す言葉。どっちを指すかは空気と 文脈から読み解く必要がある。前者は一般名詞の "personal computer" の略、後者は'80 年代の "IBM PC" という製品名が由来。

小林裕之·瀬尾昌孝 (工大S科)

プログラミング演習I

これから最大1時間程度、

- 前のページのチェックが未完の人は、(SA や教員に手伝ってもらいなながら)環境構築を終わらせる。(終わったら prog-8 の演習の続きをやる。)
- そうでない人は prog-8 の演習の続きをやる。(Paiza は動画で音が出るので授業中はやらないこと。)

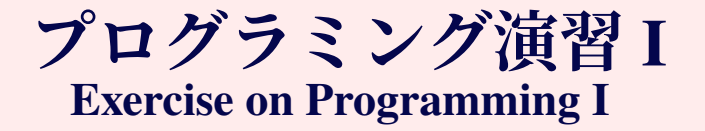

本スライドは Teams で配布しています。

小林裕之・瀬尾昌孝 progl@oitech.ddns.net

大阪工業大学 RD 学部システムデザイン工学科

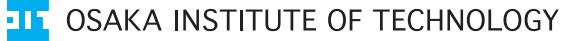

1 of 14

プログラミング演習I

#### この授業でやること

# 。プログラミングの基礎・基本的な概念を演 習を通じて学ぶ。 。プログラミング言語として Python を使う (が、Python であることはあまり重要ではな $(r)_{\alpha}$

# Python<sup>™</sup>

#### 評価方法

『演習』の授業は、出席して、授業に参加すること自体がとても重要です。

演習出席点 =3 点/回 (30 分以内の遅刻 =2 点,途中無断退出 =0 点。
 出席管理システムで採点するので必ず学生証を通すこと。学生証を忘れたら授業中に SA もしくは教員に申し出ること。)
 レポート点 =3 点/回
 期末演習点 =16 点

以下はその都度適宜減点:

動画・音楽の視聴,イヤフォン等の使用 (聴覚の補助等を除く),ゲーム,指定席以 外への移動,食事,睡眠,その他常識の範囲で明らかに演習の授業を受けることに 対して不適当な行為全般

小林裕之·瀬尾昌孝 (工大S科)

プログラミング演習I

#### 公共交通機関の遅れで遅刻した場合

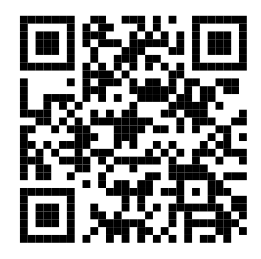

- 工大の Google アカウントにログインした状態で、
- ← この Google Forms から遅延証明を提出し、
- prog1@oitech.ddns.net にその旨 を連絡する。

## https://forms.gle/MWndV7k3eqTbS8Ly9

# プログラミング的思考

#### 『プログラミング的』思考

| 7 |   |   |   |   | 5 | 9 |   |   |
|---|---|---|---|---|---|---|---|---|
|   | 2 |   |   | 9 |   |   | 3 |   |
|   |   | 3 | 2 |   | 6 |   |   | 5 |
| 1 | 3 |   |   |   |   | 2 |   |   |
|   |   | 5 |   |   |   | 6 |   |   |
|   |   | 4 |   |   |   |   | 7 | 8 |
| 4 |   |   | 5 |   | 2 | 7 |   |   |
|   | 9 |   |   | 6 |   |   | 4 |   |
|   |   | 7 | 1 |   |   |   |   | 3 |

小林裕之·瀬尾昌孝 (工大S科)

プログラミング演習I

11/56

#### 『プログラミング的』思考

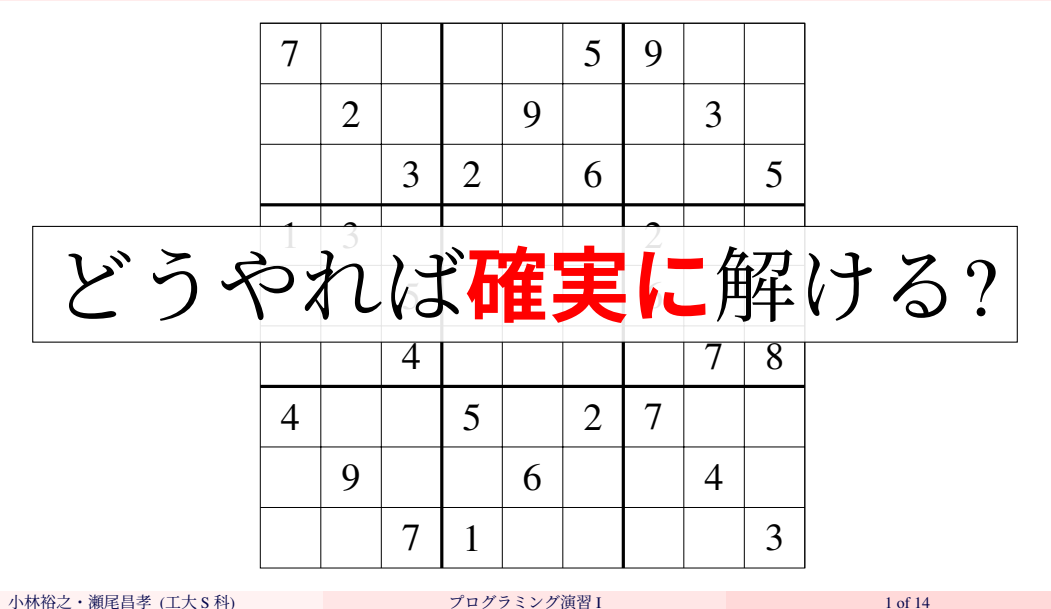

小林裕之·瀨尾昌孝 (工大S科)

プログラミング演習I

# ナンプレの解法

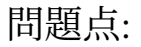

#### ナンプレの解法

# **すべての空きマスに 1~9 すべての組み合わせを入** れ、全部チェックする。

問題点:

#### ナンプレの解法

# **すべての空きマスに 1~9 すべての組み合わせを入** れ、全部チェックする。

問題点:たぶん時間がかかりすぎる。前ページの例題の場合、空き マスが 53 個なので、ぜんぶで 9<sup>53</sup> 回のナンプレチェック作業が必 要。

#### ナンプレの解法

# **すべての空きマスに 1~9 すべての組み合わせを入** れ、全部チェックする。

問題点:たぶん時間がかかりすぎる。前ページの例題の場合、空き マスが 53 個なので、ぜんぶで 9<sup>53</sup> 回のナンプレチェック作業が必 要。

毎秒1億個チェックしたとしても1×10<sup>27</sup>億年以上かかる。

#### ナンプレの解法

# **すべての空きマスに 1~9 すべての組み合わせを入** れ、全部チェックする。

問題点:たぶん時間がかかりすぎる。前ページの例題の場合、空き マスが 53 個なので、ぜんぶで 9<sup>53</sup> 回のナンプレチェック作業が必 要。

毎秒1億個チェックしたとしても1×10<sup>27</sup>億年以上かかる。

#### でも、少なくとも誰でも、確実に解ける方法を示せたことは重要。

たった3ステップで誰でも、確実に、効率的に解ける!

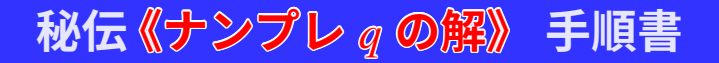

| q = |   |   |   |   |   |   |   |   |  |
|-----|---|---|---|---|---|---|---|---|--|
| 7   |   |   |   |   | 5 | 9 |   |   |  |
|     | 2 |   |   | 9 |   |   | 3 |   |  |
|     |   | 3 | 2 |   | 6 |   |   | 5 |  |
| 1   | 3 |   |   |   |   | 2 |   |   |  |
|     |   | 5 |   |   |   | 6 |   |   |  |
|     |   | 4 |   |   |   |   | 7 | 8 |  |
| 4   |   |   | 5 |   | 2 | 7 |   |   |  |
|     | 9 |   |   | 6 |   |   | 4 |   |  |
|     |   | 7 | 1 |   |   |   |   | 3 |  |

たった3ステップで誰でも、確実に、効率的に解ける!

秘伝《ナンプレqの解》 手順書

| q = |   |   |   |   |   |   |   |   |  |
|-----|---|---|---|---|---|---|---|---|--|
| 7   |   |   |   |   | 5 | 9 |   |   |  |
|     | 2 |   |   | 9 |   |   | 3 |   |  |
|     |   | 3 | 2 |   | 6 |   |   | 5 |  |
| 1   | 3 |   |   |   |   | 2 |   |   |  |
|     |   | 5 |   |   |   | 6 |   |   |  |
|     |   | 4 |   |   |   |   | 7 | 8 |  |
| 4   |   |   | 5 |   | 2 | 7 |   |   |  |
|     | 9 |   |   | 6 |   |   | 4 |   |  |
|     |   | 7 | 1 |   |   |   |   | 3 |  |

**1.** *q* が間違いだったら<mark>解なし</mark>。

**2.** qが **3.** qの

たった3ステップで誰でも、確実に、効率的に解ける!

秘伝《ナンプレqの解》 手順書

| q | q = |   |   |   |   |   |   |   |  |  |  |
|---|-----|---|---|---|---|---|---|---|--|--|--|
| 7 |     |   |   |   | 5 | 9 |   |   |  |  |  |
|   | 2   |   |   | 9 |   |   | 3 |   |  |  |  |
|   |     | 3 | 2 |   | 6 |   |   | 5 |  |  |  |
| 1 | 3   |   |   |   |   | 2 |   |   |  |  |  |
|   |     | 5 |   |   |   | 6 |   |   |  |  |  |
|   |     | 4 |   |   |   |   | 7 | 8 |  |  |  |
| 4 |     |   | 5 |   | 2 | 7 |   |   |  |  |  |
|   | 9   |   |   | 6 |   |   | 4 |   |  |  |  |
|   |     | 7 | 1 |   |   |   |   | 3 |  |  |  |

*q*が間違いだったら解なし。
 *q*が全マス埋まっていれば*q*が解。
 *q*の

たった3ステップで誰でも、確実に、効率的に解ける!

秘伝《ナンプレqの解》 手順書

| q | = |   |   |   |   |   |   |   |
|---|---|---|---|---|---|---|---|---|
| 7 |   |   |   |   | 5 | 9 |   |   |
|   | 2 |   |   | 9 |   |   | 3 |   |
|   |   | 3 | 2 |   | 6 |   |   | 5 |
| 1 | 3 |   |   |   |   | 2 |   |   |
|   |   | 5 |   |   |   | 6 |   |   |
|   |   | 4 |   |   |   |   | 7 | 8 |
| 4 |   |   | 5 |   | 2 | 7 |   |   |
|   | 9 |   |   | 6 |   |   | 4 |   |
|   |   | 7 | 1 |   |   |   |   | 3 |

- **1.** *q* が間違いだったら<mark>解なし</mark>。
- **2.** q が全マス埋まっていればq が解。

**3.** *q* の最初の空きマスに1から9まで順に埋めた 問題 *q*<sub>1</sub>, *q*<sub>2</sub>, …, *q*<sub>9</sub>を作成し、それぞれについ て **《ナンプレ** *q*<sub>i</sub> **の解》**を求める。

たった3ステップで誰でも、確実に、効率的に解ける!

秘伝《ナンプレqの解》 手順書

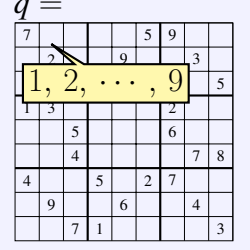

- **1.** *q* が間違いだったら<mark>解なし</mark>。
- **2.** *q* が全マス埋まっていれば*q* が解。

**3.** *q* の最初の空きマスに1から9まで順に埋めた 問題 *q*<sub>1</sub>, *q*<sub>2</sub>, ..., *q*<sub>9</sub> を作成し、それぞれについ て **《ナンプレ** *q*<sub>i</sub> **の解》**を求める。

```
solveSdk q =
  if chkSdk g == False then []
  else if zp == 81 then a
  else concatMap (i \rightarrow let q' = (take zp q) ++ [i] ++ drop (zp + 1) q
                         in solveSdk q') [1..9]
  where zp = index = 0
```

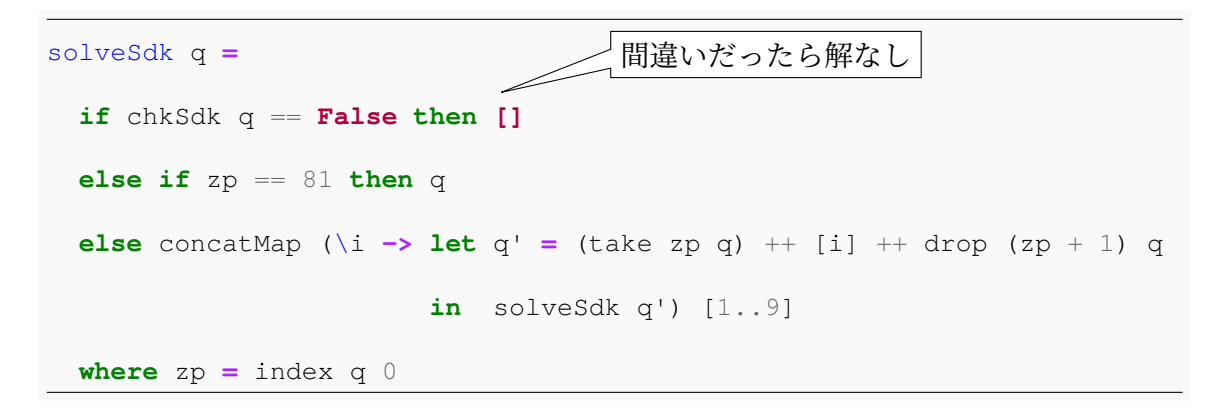

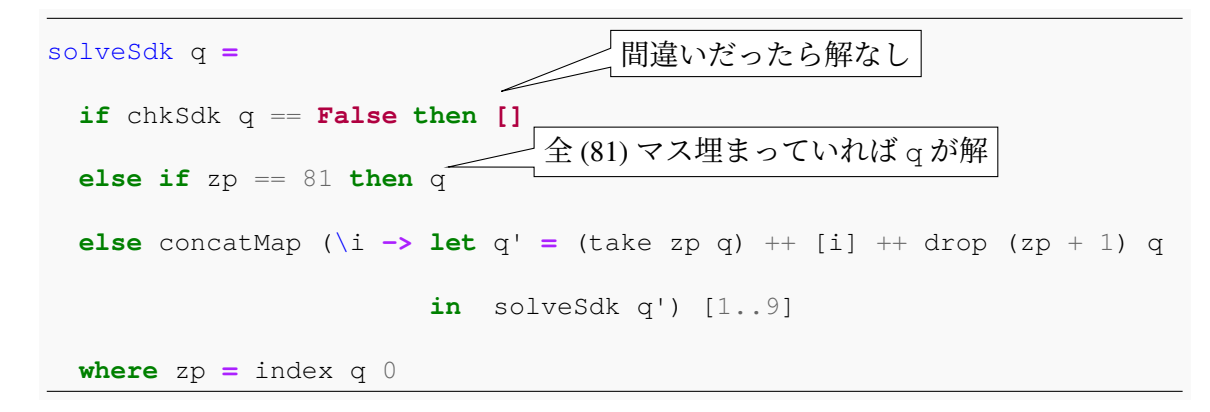

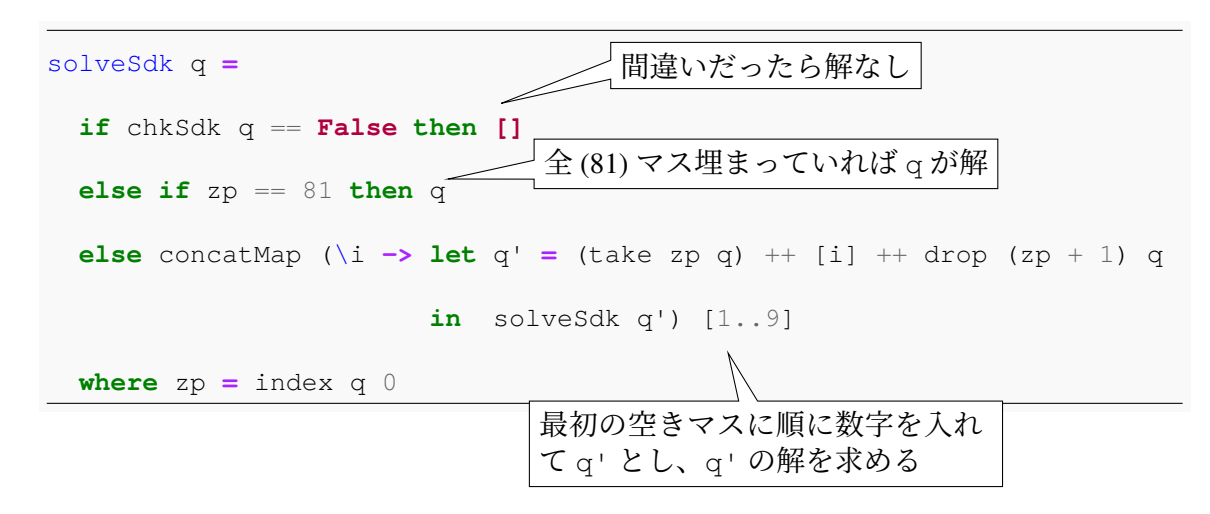

14/56

#### その他少々加えて完成!(言語は Haskell)

```
q0 = [7, 0, 0, 0, 0, 5, 9, 0, 0]
      0, 2, 0, 0, 9, 0, 0, 3, 0,
      0, 0, 3, 2, 0, 6, 0, 0, 5,
      1, 3, 0, 0, 0, 0, 2, 0, 0,
0, 0, 5, 0, 0, 0, 6, 0, 0,
      0, 0, 4, 0, 0, 0, 0, 7, 8,
4, 0, 0, 5, 0, 2, 7, 0, 0,
      0, 9, 0, 0, 6, 0, 0, 4, 0,
                                                            https://paiza.io/projects/xCJ5haGfhrTvbo4zw3GHzA
      0, 0, 7, 1, 0, 0, 0, 0, 3]
main = mapM (\langle - \rangle print (take 9 (drop i ans))) [0,9..72] where ans = solveSdk g0
chkDup a = all (i \rightarrow length (filter (== i) a) <= 1) [1..9]
chkSdk x =
  all (i \rightarrow chkDup (take 9 (drop i x))) [0,9..72] &&
  all (\i -> chkDup (map (\i -> x!!(i + i)) [0,9..72])) [0..8] &&
  all (i \rightarrow chkDup (map (i \rightarrow x!!(i + i)) box)) tl
  where
    box = [0, 1, 2, 9, 10, 11, 18, 19, 20]
    tl = [0, 3, 6, 27, 30, 33, 54, 57, 60]
index [1] = 0
index (x:xs) tgt = if x == tgt then 0 else 1 + index xs tgt
solveSdk g = if chkSdk g == False then []
              else if zp == 81 then a
              else concatMap (\i -> let g' = (take zp g) ++ [i] ++ drop (zp + 1) g
                                       in solveSdk g') [1..9]
  where zp = index q 0
```

小林裕之·瀬尾昌孝 (工大S科)

プログラミング演習I

15/56

#### 同じものを別言語 (この授業でやる Python) で

```
q0 = [7, 0, 0, 0, 0, 5, 9, 0, 0]
      0, 2, 0, 0, 9, 0, 0, 3, 0,
0, 0, 3, 2, 0, 6, 0, 0, 5,
      1, 3, 0, 0, 0, 0, 2, 0, 0,
      0, 0, 5, 0, 0, 0, 6, 0, 0,
      0, 0, 4, 0, 0, 0, 0, 7, 8,
      4, 0, 0, 5, 0, 2, 7, 0, 0,
      0, 9, 0, 0, 6, 0, 0, 4, 0,
      0. 0. 7. 1. 0. 0. 0. 0. 3.
def checkSudoku(q):
  for i in range (9):
    for j in range(1, 10):
      if g[i * 9 : i * 9 + 9].count(i) > 1:
        return False
      if [q[k * 9 + i]
        for k in range(9)].count(j) > 1:
        return False
```

```
if [q[i//3*27 + i%3*3 + k//3*9 + k%3]
    for k in range(9)].count(j) > 1:
    return False
return True
```

```
def solveSudoku(q):
    if not checkSudoku(q): return None
    try:    tgt = q.index(0)
    except: return q
    for i in range(1, 10):
        q[tgt] = i
        if solveSudoku(q): return q
        q[tgt] = 0
        return None
```

```
ans = solveSudoku(q0)
for i in range(9):
    print(ans[i * 9:i * 9 + 9])
```

#### 同じものを別言語 (Ruby) で

```
q0 = [7, 0, 0, 0, 0, 5, 9, 0, 0]
      0, 2, 0, 0, 9, 0, 0, 3, 0,
      0, 0, 3, 2, 0, 6, 0, 0, 5,
      1, 3, 0, 0, 0, 0, 2, 0, 0,
      0, 0, 5, 0, 0, 0, 6, 0, 0,
      0, 0, 4, 0, 0, 0, 0, 7, 8,
      4, 0, 0, 5, 0, 2, 7, 0, 0,
      0, 9, 0, 0, 6, 0, 0, 4, 0,
      0, 0, 7, 1, 0, 0, 0, 0, 3,
def check_sudoku(ary)
 9.times do |i|
  a = ary[i * 9, 9]
  b = (0..8).map \{|j| ary[j * 9 + i]\}
  c = (0..8) \cdot map \{ |i| \}
   arv[i/3*27 + i83*3 + i/3*9 + i83]
  (1..9).each do [i]
   return false if
    a.count(j) > 1 ||
    b.count(j) > 1 \mid | c.count(j) > 1
```

#### end end true end

```
def solve_sudoku(q)
  return nil unless check_sudoku(q)
  return q unless tgt = q.index(0)
  ans = nil
  (1..9).each do |i|
    q[tgt] = i
    return ans if ans = solve_sudoku(q)
end
  q[tgt] = 0
  nil
end
```

```
ans = solve_sudoku(q0)
9.times do |i|
    p ans[i * 9, 9]
end
```

## プログラムとは

# プログラム【program(me)】(広辞苑第六版)

- 1. 番組。予定。計画。
- 2. 目録。計画表。また、演劇・音楽会などの内容を 解説した小冊子。
- コンピューターに対して、どのような手順で仕事 をすべきかを、機械が解読できるような特別 の言語などで指示するもの。

#### 機械が解読できるような特別の言語 = プログラミング言語

- ■プログラムを作成するために作られた形式言語。
  ■出途や思想により様々なものがある。
- 。最近ではビジュアルプログラミング言語も人気。

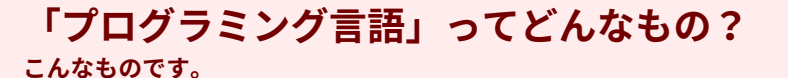

| 子ども向けマイコンの | プログラミング言語:

人間向けの言葉:

1. "Ready"と表示。 2. "Set"と表示。 3. "Go"と表示。 Python:

#### 「プログラミング言語」ってどんなもの? <sup>こんなものです。</sup>

人間向けの言葉:

1. "Ready"と表示。 2. "Set"と表示。 3. "Go"と表示。

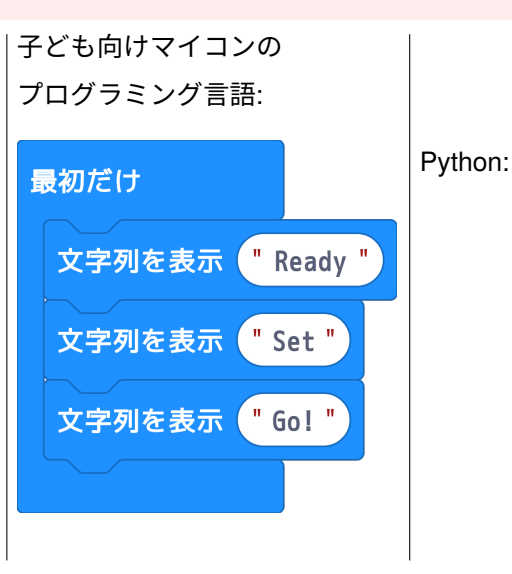
# 「プログラミング言語」ってどんなもの?

こんなものです。

人間向けの言葉:

1. "Ready"と表示。 2. "Set"と表示。 3. "Go"と表示。

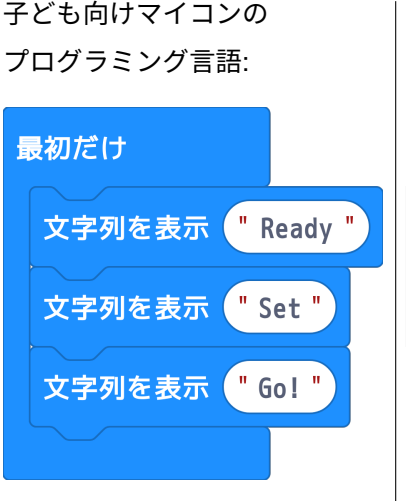

Python: print("Ready") print("Set") print("Go")

 $0+1+\ldots+9$  in C

```
#include <stdio.h>
int main()
  int sum;
  int i;
  for (i = 0, sum = 0; i < 10; i++) {
    sum = sum + i;
  printf("%d\n", sum);
  return 0;
```

```
fn main() {
    let mut sum = 0;
    for i in 0..10 {
        sum = sum + i;
    }
    println!("{}", sum);
```

```
public class Sum {
    public static void main(String[] args) {
      int i;
      int sum;
      for (i = 0, sum = 0; i < 10; i++) {
          sum = sum + i;
      }
      System.out.println(sum);
```

#### $0+1+\ldots+9$ in JavaScript

# let sum = 0 for (let i = 0; i < 10; i++) { sum = sum + i } console.log(sum)</pre>

```
sum = 0
for i in range(10):
    sum = sum + i
print(sum)
```

```
sum = 0
(0..9).each {|i|
   sum = sum + i
}
puts sum
```

```
var sum = 0
(1...9).forEach{(i) in
    sum = sum + i
}
print(sum)
```

# main = print \$ foldl1 (+) [0..9]

```
\newcount\sum
\newcount\i
\sum = 0
i = 0
\loop
  \advance \sum \i
  \advance \i 1
\ifnum \i < 10 \repeat
\message{\the\sum}
\end
```

#### $0 + 1 + \ldots + 9$ in PostScript

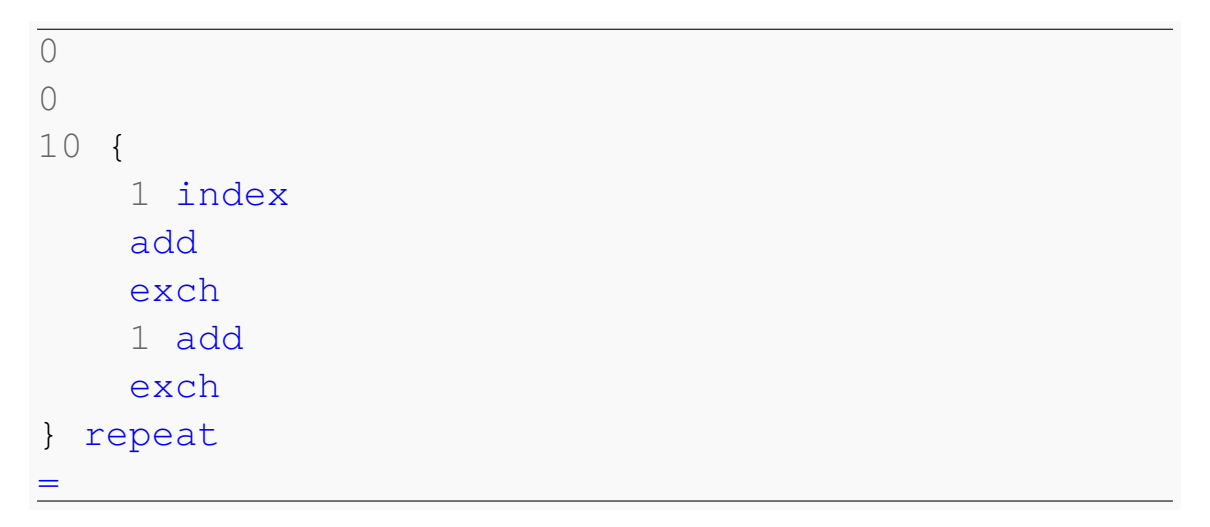

#### $0+1+\ldots+9$ in (old) BASIC

10 S=0
20 FOR I=0 TO 9
30 S=S+I
40 NEXT I
50 PRINT S

#### $0 + 1 + \ldots + 9$ in Scratch

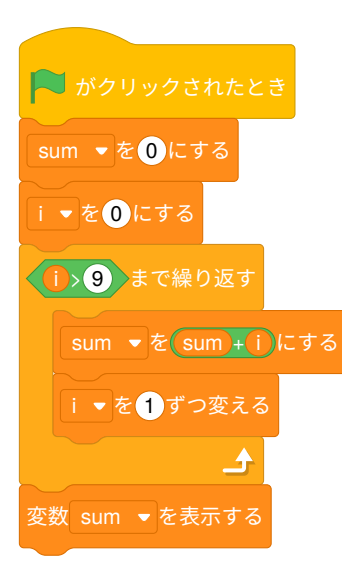

小林裕之·瀬尾昌孝 (工大S科)

#### どこかでみたことあるような……?

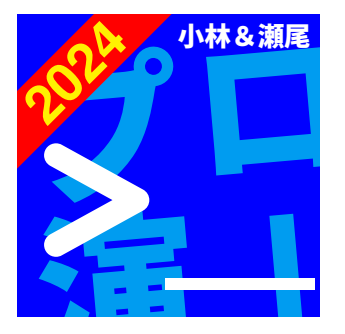

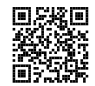

https://www.overleaf.com/read/nqjwvwzxkzmy

小林裕之・瀬尾昌孝 (工大S科)

#### どこかでみたことあるような……?

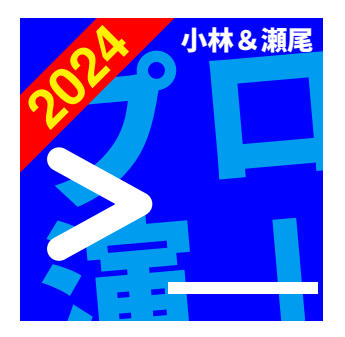

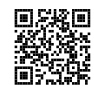

https://www.overleaf.com/read/nqjwvwzxkzmy

\begin{tikzpicture} \fontsize(80pt)(80pt) \clip(-2,-2)rectangle++(4,4); \node[fill=blue,minimum width=4cm,minimum height=4cm,inner sep=0pt, rounded corners=0mml(W){}; \fontsize { 60pt } { 60pt } \begin{scope}[rotate=5, every node/.append style={rotate=5}]  $\mathbf{b}$ text opacity=0.9] (PU) {\sffamily\ebseries  $\mathcal{T}$ }; \path(PU.east)node[anchor=west,text=cyan,inner sep=2pt,text opacity=0.9] (RO) {\sffamilv\ebseries □}; \path(PU.south)node[anchor=north,text=cyan,inner sep=2pt,text opacity=0.9] (EN) {\sffamily\ebseries 演}; \path(EN)-1(RO)node[midway,text=cvan,inner\_sep=2pt,text\_opacity=0.9] (I) {\sffamilv\bfseries I}: \end{scope}

\path(W.north east)node[anchor=north east,text=white]

{\sffamily\ebseries 小林&瀬尾};

```
\end{tikzpicture}
```

小林裕之·瀬尾昌孝 (工大S科)

# Python プログラミング

#### いきなり余談

# 以下はだいたい同じ意味。 **・プログラム**を作る(組む)。 **・プログラミング**(を)する。

以下は誤用。 **。プログラミング**を作る(組む)。

# プログラムの作り方

#### program (source code)

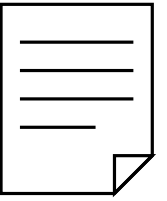

- 1. プログラムはファイルとして作る。
- 2. それをソース(ソースコードやコード、あ るいはソースファイルなど)という。
- **3.** ソースを編集するには**エディタ**というソフ ト(アプリ)を使う。

# プログラムの作り方

#### program (source code)

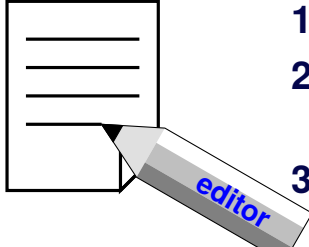

- 1. プログラムはファイルとして作る。
- 2. それをソース(ソースコードやコード、あ るいはソースファイルなど)という。
- **3.** ソースを編集するには**エディタ**というソフ 〉 ト(アプリ)を使う。

# プログラムの作り方

#### program (source code)

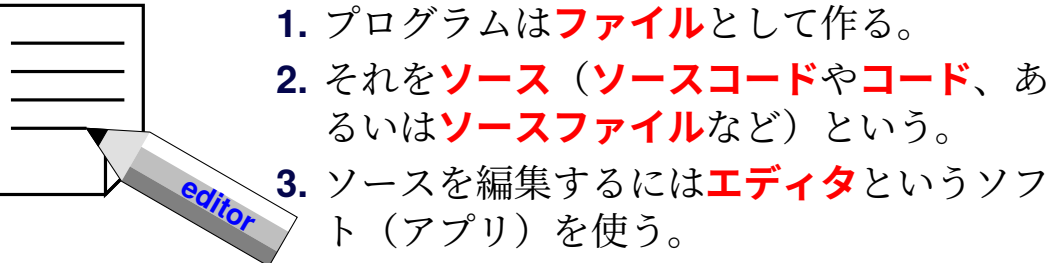

この授業ではエディタとして**Visual Studio Code** (VSCode)というアプリを使う。

## はじめての Python スクリプト (プログラム)

# print("hello, world")

# このプログラムを<mark>作って、実行</mark>しよう!

## はじめての Python スクリプト (プログラム)

# print("hello, world")

# このプログラムを**作って、実行**しよう!

ただここからが少し長い。

#### コラム: hello, world

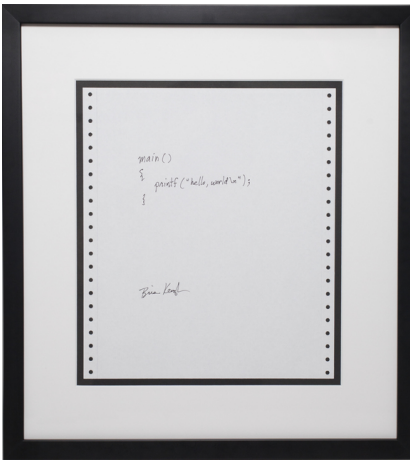

カーニハン自身による hello, world プログラム img src=https://ja.wikipedia.org

プログラミングの入門書の最初に出てくる例題 のお約束として hello, world と表示するもの があります。これは C 言語を開発した Kerninghan と Ritchie の歴史的名著「プログラミ ング言語 C」に出てくる最初の例題プログラム

```
#include <stdio.h>
main()
{
    printf("hello, world\n");
}
```

が由来とされています。いい加減な例ではなく、 由緒正しいものなのです。

#### ターミナル (端末)を開く この授業のすべての作業の司令塔となるアプリ

 ターミナルを開いた直後はホームディレクトリというフォルダ が作業場 (ワーキングディレクトリ) になっている。

\*多少私見が入りますが、「フォルダ」と「ディレクトリ」は同義語と思っていいです。ただ、前後につながる単語で慣習として「フォルダ」と「ディレクトリ」を 使い分ける感じです。ホームディレクトリということは多いけれど、ホームフォルダということは(なくはないけれど)あまりない、というところ。

## ホームディレクトリの確認

こうやると見えるのが**ホームディレクトリ**。この後の作業はすべてホームディレクトリ の内側で行う。

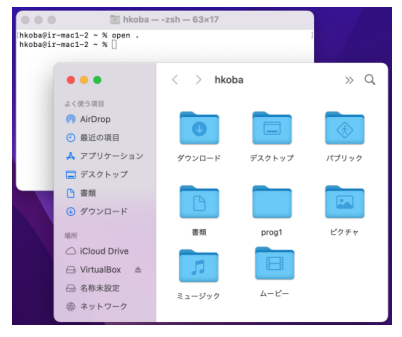

macOS のホームディレクトリの例

1 of 14

- Explorer や Finder でホームディレクトリを開くのはこのやり方が便利。
- Explorer や Finder でホームディレクトリを開く方法は他にもある。

小林裕之·瀬尾昌孝 (工大S科)

#### ホームディレクトリに本授業ようフォルダを作る(初回のみの作業) Explorer や Finder のウィンドウにも注目

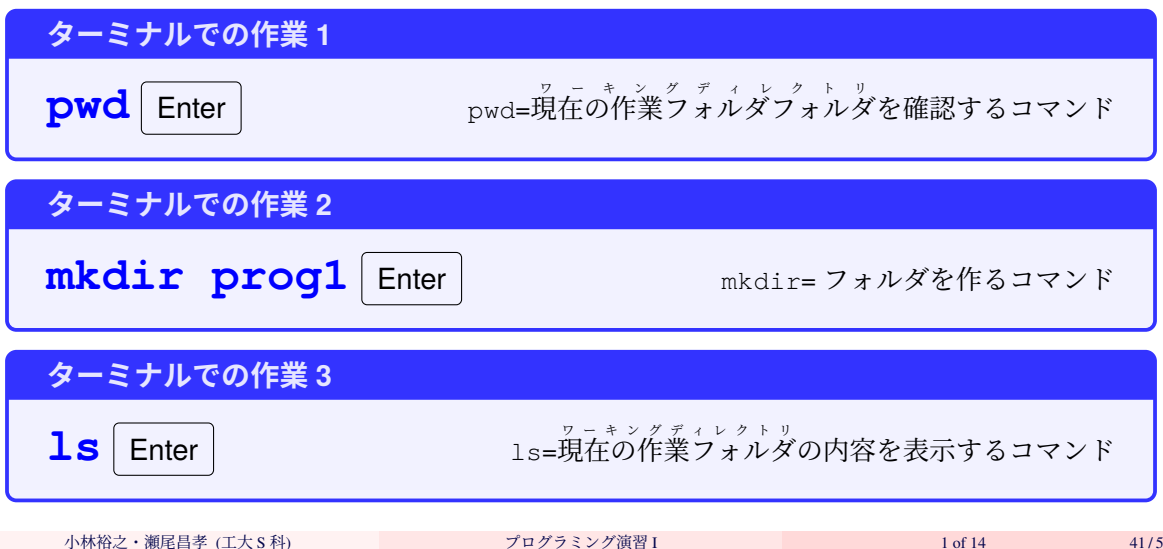

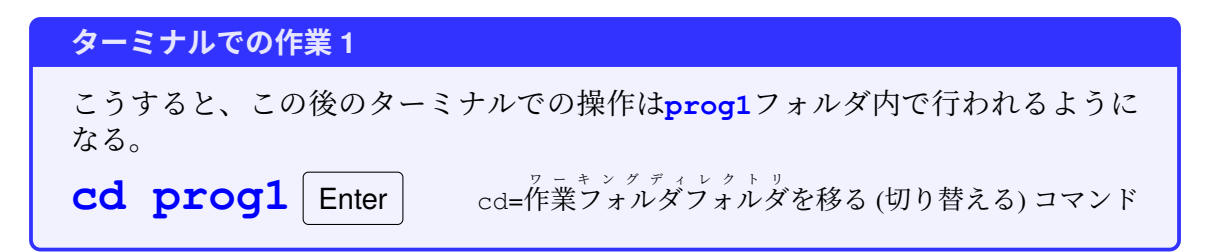

- pwd:
- mkdir:
- **ls**:
- **cd**:

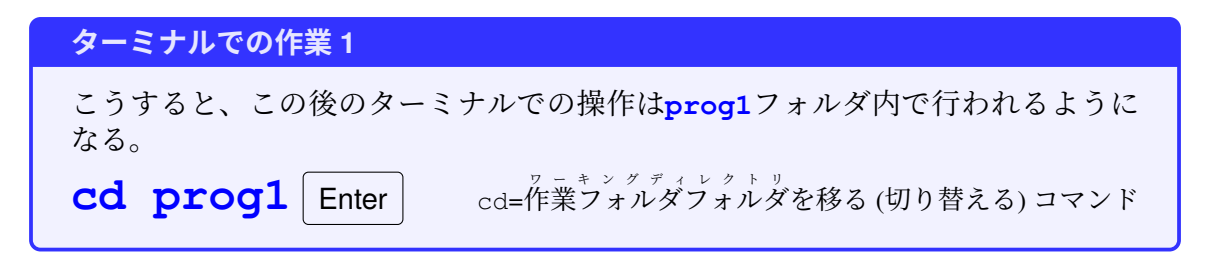

- pwd: Print Working Directory
- mkdir:
- **ls**:
- **cd**:

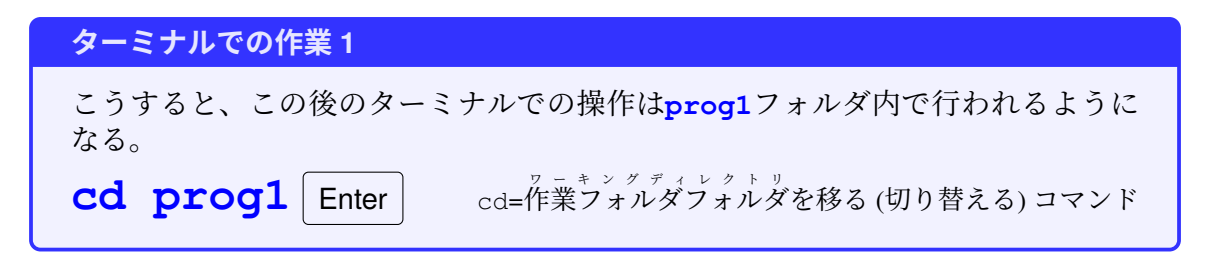

- pwd: Print Working Directory
- mkdir: MaKe DIRectory
- **ls**:
- **cd**:

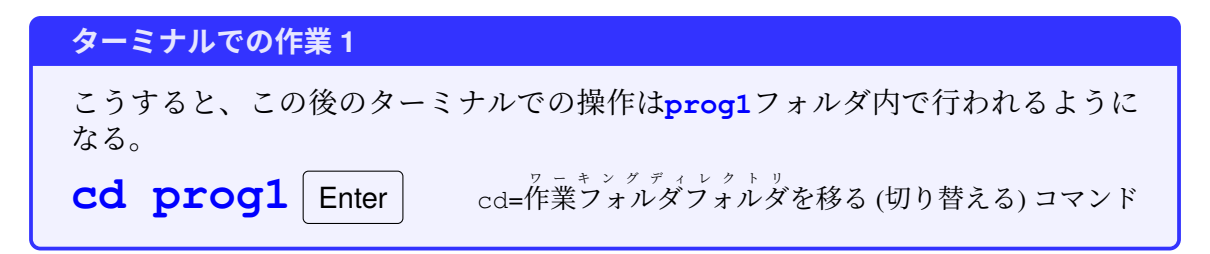

- pwd: Print Working Directory
- mkdir: MaKe DIRectory
- Is: LiSt
- **cd**:

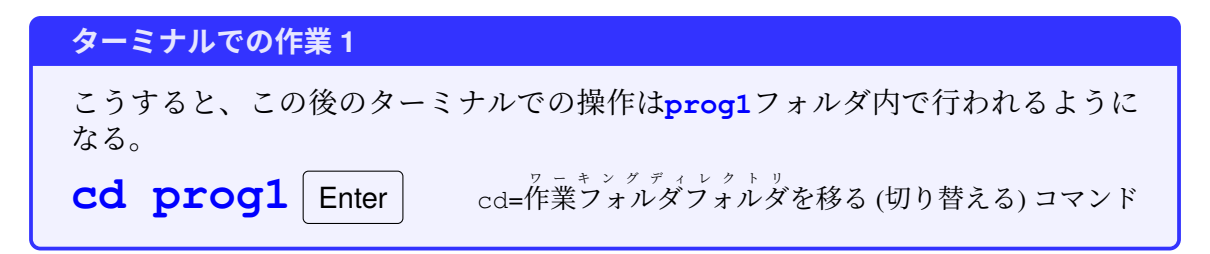

- pwd: Print Working Directory
- mkdir: MaKe DIRectory
- Is: LiSt
- cd: Change Directory

#### **エディタを開き、作業フォルダを指定する**。 いよいよプログラミングらしくなってきた!

- VSCode を起動する。
- ファイル > フォルダーを開く として、prog1 フォルダを開く(下記参照)。
   「フォルダー内の(中略)信頼しますか?」と聞かれたら、信頼する。

VSCode の「フォルダーを開く」から「prog1 フォルダ」を開く方法.....

Windows 次ページ参照

◎ macOS (最初からホームディレクトリが見えているはず) > prog1

## Windows の VSCode で prog1 フォルダを開く方法

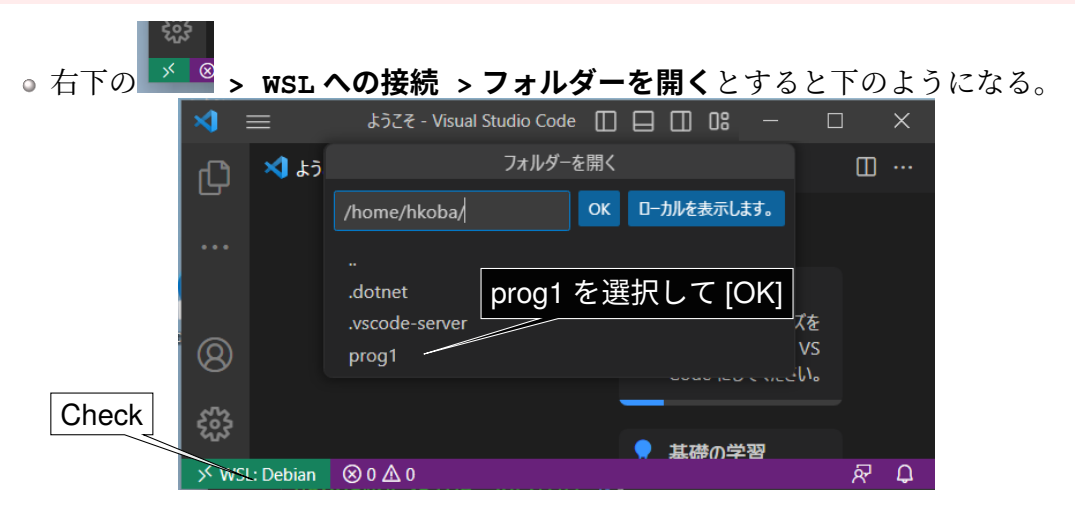

 prog1 を選択して [OK] で開く。(こうやって開いた VSCode のウィンドウをWSL ウ インドウという。)

小林裕之·瀬尾昌孝 (工大S科)

#### **Python 拡張機能をインストール** 特に Windows の人は手順に注意

- Windows の人は VSCode のWSL ウイ ンドウを開く。(macOS の人は VSCode の通常のウインドウを開く。)
- 2. 日(拡張機能) から "python" を検索し、 Python 拡張機能を (Windows の人は WSL: Debian に) インストール する。

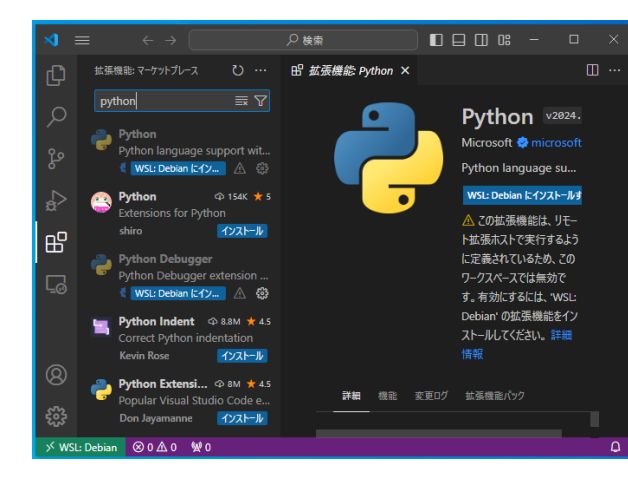

45/56

1 of 14

#### とりあえずここまでを振り返る。 煙に巻かれた視界を晴らそう。

#### 今回だけやればいい環境構築

- ◎ホームディレクトリでのprog1フォルダの作成
- Python 拡張機能のインストール

ここまでやったら初回の準備完了!

#### (予習復習含む) この授業でほぼ毎回やるであろうこと

- 。端末を開いて、そのワーキングディレクトリをprog1にする。
- VSCode を開いて、その作業フォルダとして prog1 を開く。(他で VSCode を 使っていなければたぶん前回の続き状態で開くが、そうじゃないときは前の ページのやり方で開く。)
- ここまでやったら毎回の準備完了!

# VSCode で新規ファイル(プログラムソースファイル)を作成する。

- 1. 右図のようになっているはず。
- 縦に並んだアイコンの一番上が 「VSCode のエクスプローラー」を開閉 するボタン。→ 開いておく。
- **3. PROG1**の横にある「新しいファイル」 アイコンをクリック。
- ファイル名をhello.pyにする。このフ ァイル名は作るプログラム毎に決める。 (ファイル名は半角アルファベット小文 字と数字と特定の記号の組み合わせで 末尾が.pyであること。)
- **5. PROG1**の下のhello.pyをクリックしてhello.pyを編集状態にする。

| prog1 - Visual Studio Code × |              |                  |
|------------------------------|--------------|------------------|
| ファイル 編集 選択 表示 移動 実行 ターミナル    | ヘルプ          |                  |
| <u>традан</u> традан т       |              |                  |
| · · · PROG1 []+ E]+ ℃ 🗊      |              |                  |
|                              |              |                  |
| fo                           |              |                  |
| 4                            |              |                  |
| <u>_</u>                     |              |                  |
| ₿                            |              |                  |
| 1                            |              |                  |
| _                            | すべてのコマンドの表示  | Alt + X          |
|                              | ファイルに移動する    | Ctrl + X B       |
|                              | フォルダーを指定して検索 | Ctrl + Shift + F |
| <b>A</b>                     | デバッグの開始      | F5               |
|                              | ターミナルの切り替え   | Ctrl +           |
| ◇ > タイムライン                   |              |                  |
| × ⊗o∆o ⋒                     |              | R Q              |

1 of 14
#### VSCode で新規ファイル(プログラムソースファイル)を作成する。

- 1. 右図のようになっているはず。
- 縦に並んだアイコンの一番上が 「VSCode のエクスプローラー」を開閉 するボタン。→開いておく。
- **3. PROG1**の横にある「新しいファイル」 アイコンをクリック。
- ファイル名をhello.pyにする。このフ ァイル名は作るプログラム毎に決める。 (ファイル名は半角アルファベット小文 字と数字と特定の記号の組み合わせで 末尾が.pyであること。)
- **5. PROG1**の下のhello.pyをクリックしてhello.pyを編集状態にする。

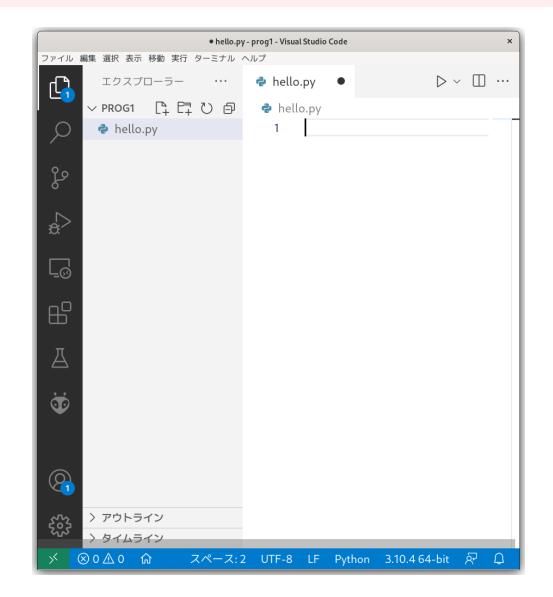

#### ようやく入力。hello, world

### print("hello, world")

## このプログラムを入力して、保存しよう!

| ターミナルでの作業 1      |                    |  |
|------------------|--------------------|--|
| ls               | ソースファイルが作られたことを確認。 |  |
| ターミナルでの作業 2      |                    |  |
| python3 hello.py | 実行!                |  |

## print("hello, world")

<sup>1</sup>数学の関数とは意味が違うのであまり数学用語の関数という言葉は意識せず、まあそんなふうに呼ぶんだな、程度に受け取ってください。意味としては「命令」とか「コマンド」と同じようなものですが、Pythonではそういう呼び方はしません。関数が正しい呼び方。

小林裕之·瀬尾昌孝 (工大S科)

## print("hello, world")

。print は何かを表示する<mark>関数</mark><sup>1</sup>。

<sup>1</sup>数学の関数とは意味が違うのであまり数学用語の関数という言葉は意識せず、まあそんなふうに呼ぶんだな、程度に受け取ってください。意味としては「命令」とか「コマンド」と同じようなものですが、Pythonではそういう呼び方はしません。関数が正しい呼び方。

小林裕之·瀬尾昌孝 (工大S科)

プログラミング演習I

## print("hello, world")

- print は**何か**を表示する<mark>関数</mark>¹。
- print (何か)のように丸括弧を使う。

<sup>1</sup>数学の関数とは意味が違うのであまり数学用語の関数という言葉は意識せず、まあそんなふうに呼ぶんだな、程度に受け取ってください。意味としては「命令」とか「コマンド」と同じようなものですが、Pythonではそういう呼び方はしません。関数が正しい呼び方。

小林裕之·瀬尾昌孝 (工大S科)

プログラミング演習I

## print("hello, world")

- 。print は**何か**を表示する<mark>関数</mark><sup>1</sup>。
- print (**何か**)のように丸括弧を使う。
- **何か**の部分として、「引用符 (") で好きな言葉を囲んだもの (**文字列**)」が書ける。

<sup>1</sup>数学の関数とは意味が違うのであまり数学用語の関数という言葉は意識せず、まあそんなふうに呼ぶんだな、程度に受け取ってください。意味としては「命令」とか「コマンド」と同じようなものですが、Pythonではそういう呼び方はしません。関数が正しい呼び方。

小林裕之·瀬尾昌孝 (工大S科)

プログラミング演習I

1 of 14

50/56

## print("hello, world")

- 。print は**何か**を表示する<mark>関数</mark><sup>1</sup>。
- print (何か)のように丸括弧を使う。
- 何かの部分として、「引用符 (") で好きな言葉を囲んだもの
   (文字列)」が書ける。
   (マネックスレム ひまう)
- 何かのことを引数と言う。

<sup>1</sup>数学の関数とは意味が違うのであまり数学用語の関数という言葉は意識せず、まあそんなふうに呼ぶんだな、程度に受け取ってください。意味としては「命令」とか「コマンド」と同じようなものですが、Pythonではそういう呼び方はしません。関数が正しい呼び方。

小林裕之·瀬尾昌孝 (工大S科)

プログラミング演習I

50/56

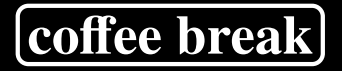

## 拡張子

名は体を表すか?

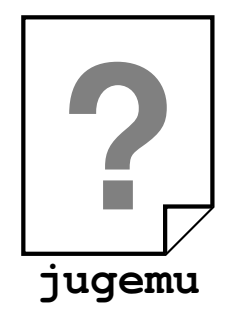

寿限無、寿限無、五劫の擦り切れ、海砂利水魚の...

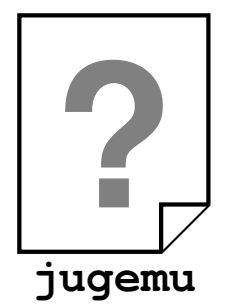

寿限無、寿限無、五劫の擦り切れ、海砂利水魚の...

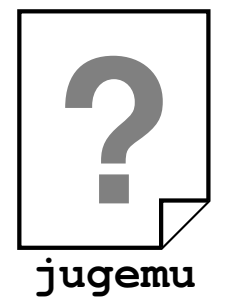

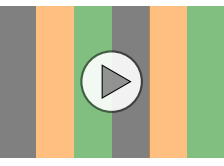

2. 動画データ

寿限無、寿限無、五劫の擦り切れ、海砂利水魚の...

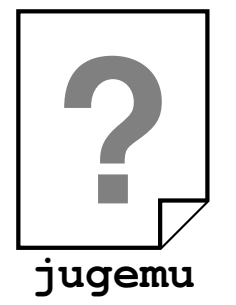

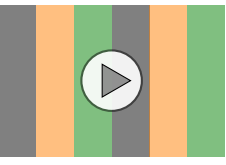

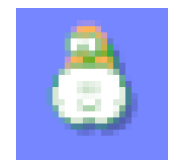

小林裕之·瀨尾昌孝(工大S科)

プログラミング演習I

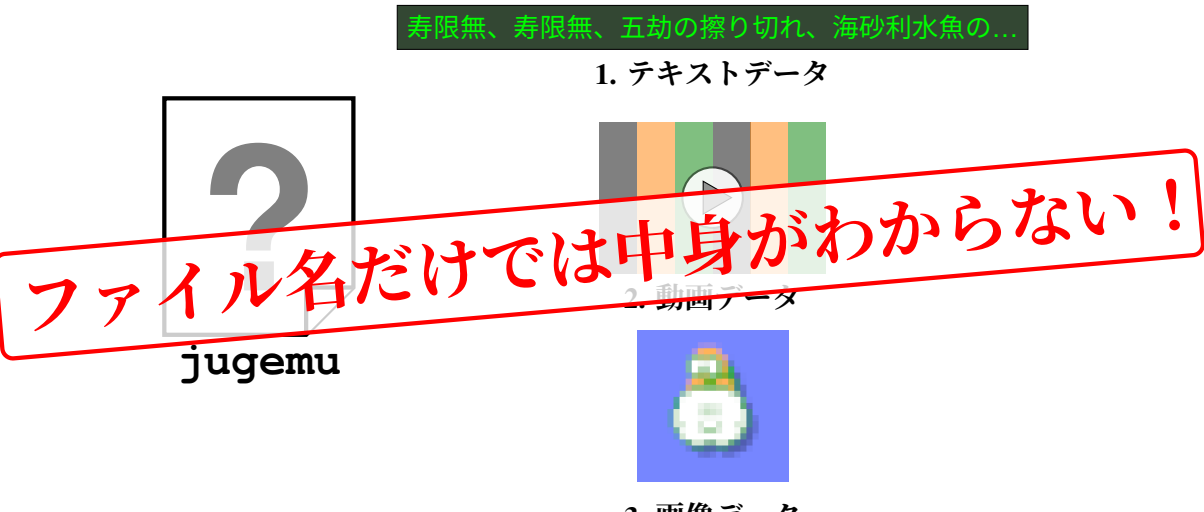

#### 拡張子のざっくりとした説明

- ○ファイル名の末尾に.pyのように「ドット+数文字」をつける。
- この部分を拡張子という。
- ○人間や、コンピュータが、そのファイルの種類を識別するのに使われる。
- Windows の初期状態では「非表示」になっている(ので、表示させましょう)。

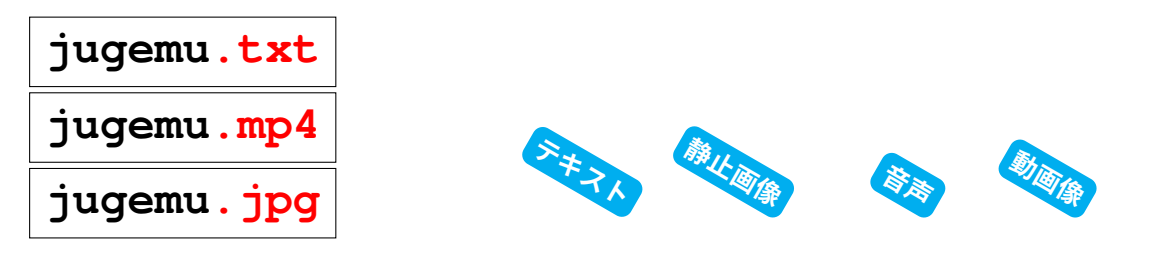

#### 拡張子のざっくりとした説明

- ○ファイル名の末尾に.pyのように「ドット+数文字」をつける。
- この部分を拡張子という。
- ○人間や、コンピュータが、そのファイルの種類を識別するのに使われる。
- Windows の初期状態では「非表示」になっている(ので、表示させましょう)。

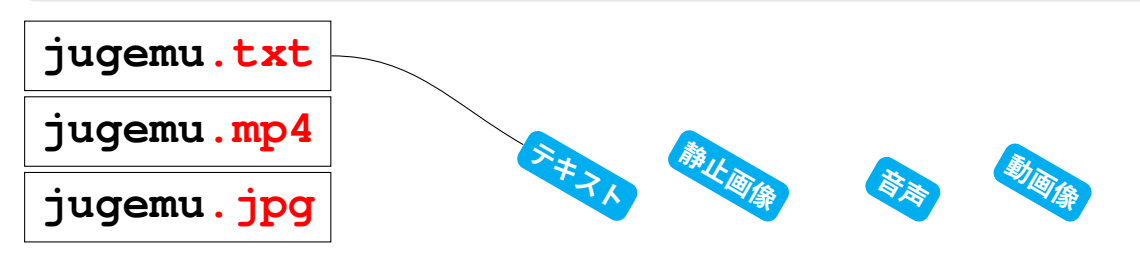

#### 拡張子のざっくりとした説明

- ○ファイル名の末尾に.pyのように「ドット+数文字」をつける。
- この部分を拡張子という。
- ○人間や、コンピュータが、そのファイルの種類を識別するのに使われる。
- Windows の初期状態では「非表示」になっている(ので、表示させましょう)。

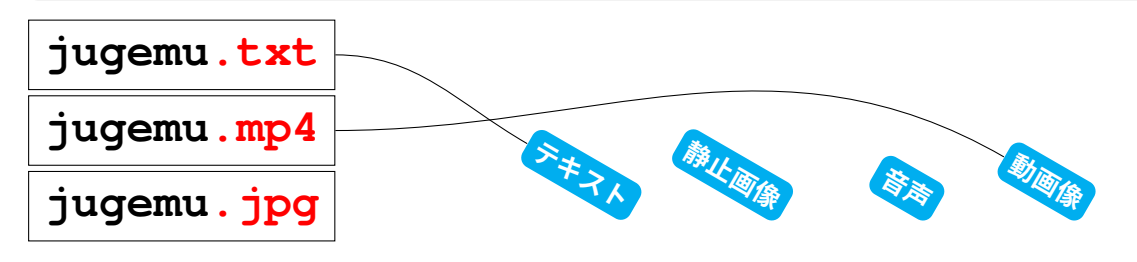

#### 拡張子のざっくりとした説明

- ○ファイル名の末尾に.pyのように「ドット+数文字」をつける。
- この部分を拡張子という。
- ○人間や、コンピュータが、そのファイルの種類を識別するのに使われる。
- Windows の初期状態では「非表示」になっている(ので、表示させましょう)。

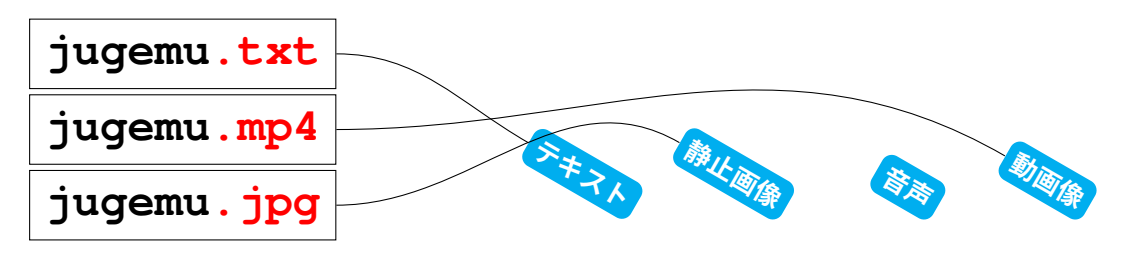

#### Windows で拡張子を表示させる。 Windows の人は必ずやっておきましょう。

- エクスプローラ(画面下に並んでいるアイコンのフォルダ型のもの)を開く。
   「表示」>「表示」メニューを開く。
- 3.「ファイル名拡張子」にチェックを入れる。

| ☆ ホーム                               | × +                                   |                         | - 0 ×                                                     |
|-------------------------------------|---------------------------------------|-------------------------|-----------------------------------------------------------|
| $\leftarrow \rightarrow \uparrow c$ |                                       | ホームの                    | 検索                                                        |
| ④ 新規作成 ~ 🛛 👗                        | 0 6 9 6 0                             | 11. 並べ替え 🗸 🛛 🗧 表示 🗸 🖓 🗌 | フィルター - ・・・ 🕕 詳細                                          |
| ☆ホーム                                | ~ クイック アクセス                           | • 8= 並べて表示              | <ul> <li>         ・ ・・・・・・・・・・・・・・・・・・・・・・・・・・・</li></ul> |
| 🛃 ギャラリー                             | デスクトップ                                | 8三 コンテンツ                | ≭≣ コンパクト ビュー                                              |
| > 🌰 OneDrive                        | ローカルに保存済み                             | • 📑 詳細ウィンドウ             | ெ 項目チェック ボックス                                             |
|                                     | ドキュメント                                | プレビュー ウィンドウ             | ✓ 🗋 ファイル名拡張子                                              |
| 📒 デスクトップ 🌧<br>6 個の項目                | ■□□□□□□□□□□□□□□□□□□□□□□□□□□□□□□□□□□□□ | 表示 >                    | ◎ 隠しファイル                                                  |
|                                     |                                       |                         |                                                           |
|                                     | Q 検索 • 9                              | 🖬 📒 🖸 💼                 |                                                           |

小林裕之·瀬尾昌孝 (工大S科)

プログラミング演習I

#### Windows で拡張子を表示させる。 Windows の人は必ずやっておきましょう。

- エクスプローラ(画面下に並んでいるアイコンのフォルダ型のもの)を開く。
   「表示」>「表示」メニューを開く。
- 3.「ファイル名拡張子」にチェックを入れる。

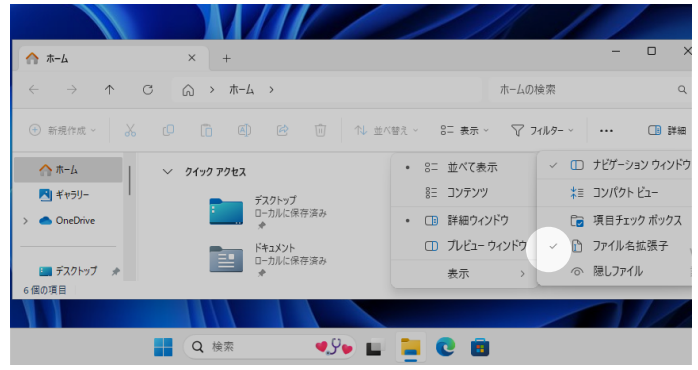

小林裕之·瀬尾昌孝 (工大S科)

プログラミング演習I

#### 補足と注意事項

- 拡張子はあくまでも単に名前の一部であり、データの中身を保証するものではありません。(これを使った攻撃手法もありました。)
- かと言って、拡張子を消したり変えたりしてしまうとプログラム(アプリ)から開けなくなったりするので注意。(うっかり何かしでかしてしまっても、単なる名前なので元に戻せば ok。)
- ●知って得する拡張子ミニ hack:
  - ▶ .xlsx や.docx などを.zip にすると…?
  - ▶ .ai を.pdf にすると…?

(他にもあると思うのでいろいろ遊んでみるのも良いでしょう。)

(coffee break おわり)

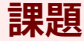

# paiza ラーニング > 講座一覧 > 新・Python 入門編 の 25 あるレッスンの一番最初「入門編 1」を修了せよ。 認定証を確認するがクリックできる状態になっていればok. 工大の Google 認証で作成した (paiza の) アカウントでやる

こと。

。締め切りは日曜日の24時。